| Image: Section   Image: Section   Image | ſ | BEGOconnectApp                                          |                                                                                                    |                   | >   |   |  |
|----------------------------------------------------------------------------------------------------|---|---------------------------------------------------------|----------------------------------------------------------------------------------------------------|-------------------|-----|---|--|
| Algenein<br>Chairside by Lab<br>Status CAD/CMA.Muftrag                                                                                                    |   | 💎 BEGO                                                  |                                                                                                    | Eo                | 2 🗢 |   |  |
| Speichern                                                                                                    |   | Aligemein<br>Chairside by Lab<br>Status CAD/CAM-Auftrag | Benachrichtigungen anzeigen     Benachrichtigungen anzeigen für Benachrichtigungen anzeigen für Erstellt In Produktion Versandbereit Versendet Zugestellt | und Popup-Fenster |     | I |  |
|                                                                                                    |   |                                                         | Storniert                                                                                                    | Speich            | em  |   |  |
|                                                                                                    |   |                                                         |                                                                                                    |                   |     |   |  |

# INSTALLATION GUIDE BEGOconnectApp

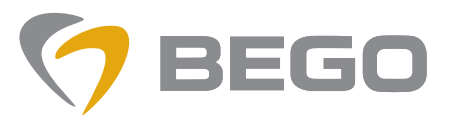

Miteinander zum Erfolg

## **Funktionen der App**

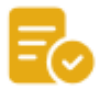

Informationen liefern über BEGO Medical CAD/CAM Aufträge (Auftragsstatus)

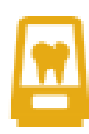

Unterstützung für Geschäftsmodell "Chairside by Lab": Das Labor stellt seinen Varseo XS Drucker in einer Zahnarztpraxis auf. Die App ermöglicht das Senden von Druckaufträgen vom Labor an die Praxis und den dort befindlichen Drucker.

## **Begriffe der App**

#### **Connect-ID**

Individuelle Kundenbezugsnummer, die Ihren Standort (Labor, Zahnarztpraxis) identifiziert. Sie wird vergeben von "my.BEGO.com – Ihrem BEGO Kundenportal", nachdem Sie sich dort angemeldet haben. Sie finden diese ID im Menüpunkt "Mein Profil" in my.bego. Sie muss am Ende der Installation und Einrichtung der App in den Optionen der App eingetragen sein.

## **Inhalt der Installation**

- Installation der App
- Aktivieren der benötigten Funktionen der App
- Anbindung der App an "my.BEGO.com Ihr BEGO Kundenportal": Hierfür wird ein vorhandenes my.bego Konto des Kunden geprüft oder ein neues Konto angelegt.

#### Hinweis:

Für das Anlegen eines neuen Kontos auf my.bego bietet die App an, vorhandene Zugangsdaten zu einem anderen BEGO Portal wieder zu verwenden.

## **Ablauf der Installation**

mit dem Konfigurationsassistenten für die BEGO ConnectApp

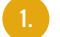

Auswahl der Sprache für Setup und App

| ☺ BEGOconnectApp       |         | ×  |
|------------------------|---------|----|
| Please select language | Deutsch | *  |
|                        |         | OK |

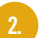

Wahl, ob Geschäftsmodell "Chairside by Lab" genutzt werden soll

| G BEGOconnectApp                         |  | ×      |
|------------------------------------------|--|--------|
|                                          |  | $\sim$ |
|                                          |  |        |
|                                          |  |        |
|                                          |  |        |
|                                          |  |        |
|                                          |  |        |
| Chairside by Lab                         |  |        |
| Sie möchten Ihren VARSEO-Drucker für das |  |        |
| Geschaftsmodell Chairside by Lab hutzen? |  |        |
|                                          |  |        |
|                                          |  |        |
| Abbrechen Ja Nein                        |  |        |
|                                          |  |        |
|                                          |  |        |
|                                          |  |        |
|                                          |  |        |
|                                          |  |        |
|                                          |  | $\sim$ |

2.1. Wenn ja, dann Wahl, ob aktuelle Installation im Labor oder in der Zahnarztpraxis erfolgt.

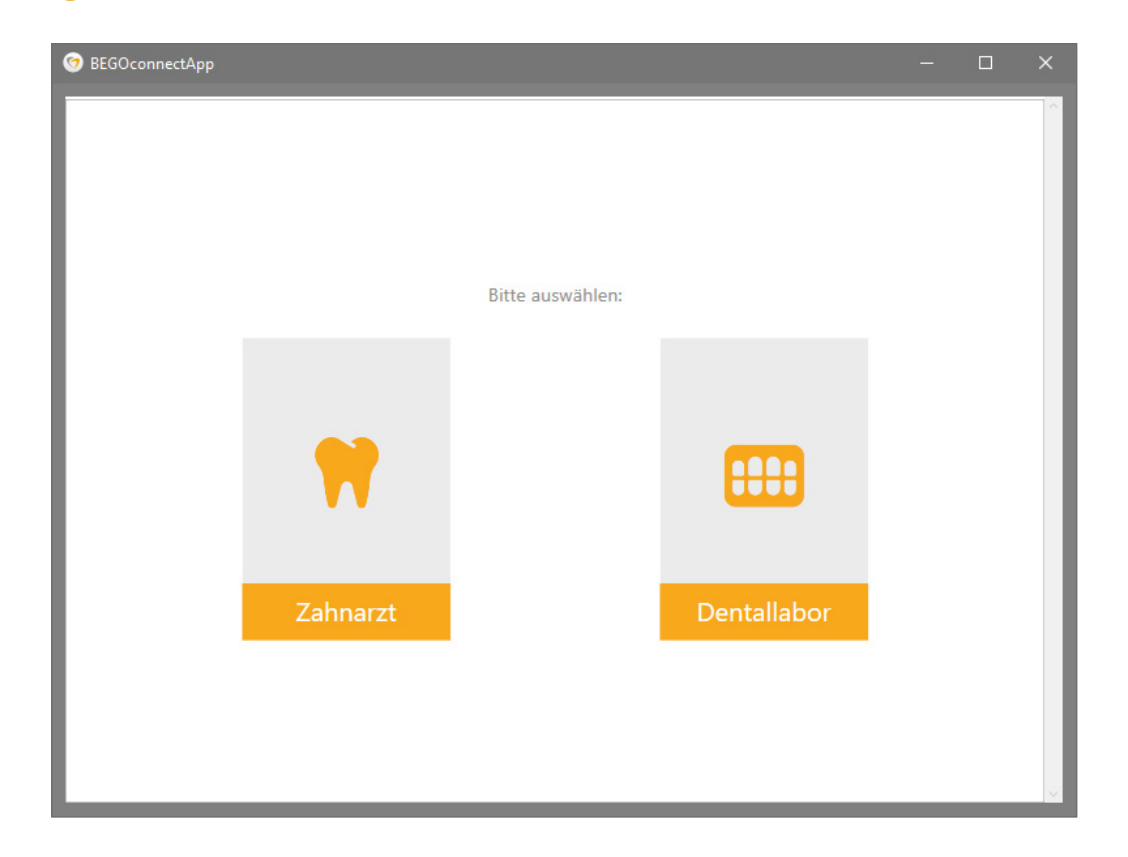

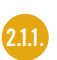

4

**Für Zahnarztpraxis:** Eingabe der Connect-ID des Druckers. Diese wird vom Labor aus my.bego heraus als Mail an die Praxis gesendet.

| G BEGOconnectApp                           | — | × |
|--------------------------------------------|---|---|
|                                            |   | 0 |
| my.BEGO.com Connect-ID des VARSEO-Druckers |   |   |
| Connect-ID                                 |   |   |
| Bitte geben Sie die BEGO Connect ID ein    |   |   |
| 5ab c2a-418a-9abd-465 10                   |   |   |
| Speichern                                  |   |   |
| Abbrechen Vorherige Weiter                 |   |   |
|                                            |   |   |
|                                            |   |   |

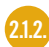

Wahl, ob zusätzlich weitere Dienste verwendet werden sollen Aktuell steht zur Verfügung: Informationen zu BEGO Medical CAD/CAM Aufträge

| 🎯 BEGOconnectApp |                                                                                                |  | × |
|------------------|------------------------------------------------------------------------------------------------|--|---|
|                  |                                                                                                |  | ~ |
|                  | BEGO Dienste Sie möchten weitere BEGO Dienste nutzen? Status der BEGO Medical CAD/CAM Aufträge |  |   |
|                  | Abbrechen Vorherige Weiter                                                                     |  |   |
|                  |                                                                                                |  |   |

- a. Ohne weitere Auswahl: weiter mit 2.1.9 Abschluss des Assistenten
- b. Mit Auswahl weiter mit: 2.1.3 Für Labor: my.bego Konto prüfen oder anlegen

2.1.3.

**Für Labor:** my.bego Konto prüfen oder anlegen Abfrage, ob bereits ein Konto für my.bego existiert.

| C BEGOconnectApp                                                                               | - | × |
|------------------------------------------------------------------------------------------------|---|---|
|                                                                                                |   | ^ |
|                                                                                                |   |   |
|                                                                                                |   |   |
| my.BEGO.com                                                                                    |   |   |
| Um diesen Dienst zu nutzen, benötigen Sie ein Konto<br>für my.BEGO.com - Ihr BEGO Kundenportal |   |   |
| Haben Sie bereits ein Konto für my.BEGO.com?                                                   |   |   |
| JA? Lassen Sie uns bitte dieses Konto jetzt prüfen.                                            |   |   |
| NEIN? Wir werden jetzt einen neues Konto erstellen.                                            |   |   |
| Bitte beachten Sie: Zu einer BEGO Kundennummer kann nur ein Konto existieren                   | n |   |
|                                                                                                |   |   |
| Abbrechen Vorherige Ja Nein                                                                    |   |   |
|                                                                                                |   |   |
|                                                                                                |   |   |
|                                                                                                |   |   |
|                                                                                                |   |   |

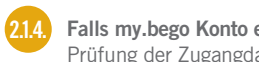

Falls my.bego Konto existiert: Prüfung der Zugangdaten a. Über E-Mail und Passwort – ggf. Funktion "Passwort vergessen" benutzen

| 😚 BEGOconnectApp                                                                         | — | × |
|------------------------------------------------------------------------------------------|---|---|
|                                                                                          |   | ~ |
|                                                                                          |   |   |
|                                                                                          |   |   |
| my.BEGO.com Ihre Zugangsdaten                                                            |   |   |
| Email Connect-ID                                                                         |   |   |
| Bitte geben Sie Ihre Zugangsdaten ODER Ihre Connect-ID ein, um Ihr Konto zu verifizieren |   |   |
| Test.Account@bego.com                                                                    |   |   |
| •••••                                                                                    |   |   |
| Passwort vergessen Speichem 🗸                                                            |   |   |
|                                                                                          |   |   |
| Abbrechen Vorherige Weiter                                                               |   |   |
|                                                                                          |   |   |
|                                                                                          |   |   |
|                                                                                          |   |   |
|                                                                                          |   |   |

Über Eingabe der Connect-ID
 Das grüne Häkchen bestätigt, dass ein zur Connect-ID gehöriges Kundenkonto gefunden wurde.

| ♂ BEGOconnectApp |                                         | - | ×  |
|------------------|-----------------------------------------|---|----|
|                  |                                         |   | ~  |
|                  |                                         |   |    |
|                  |                                         |   |    |
|                  |                                         |   |    |
|                  |                                         |   |    |
|                  |                                         |   |    |
|                  | my.BEGO.com Ihre Zugangsdaten           |   |    |
|                  | Email Connect-ID                        |   |    |
|                  | Bitte geben Sie die BEGO Connect ID ein |   |    |
|                  | 5a a-fc2a-418a-9abd- 710                |   |    |
|                  | Speichem                                |   | I  |
|                  |                                         |   |    |
|                  | Abbrechen Vorherige Weiter              |   |    |
|                  |                                         |   |    |
|                  |                                         |   |    |
|                  |                                         |   |    |
|                  |                                         |   |    |
|                  |                                         |   |    |
|                  |                                         |   | ×. |

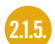

Falls KEIN my.bego Konto existiert: Anlegen eines neuen Kontos für my.bego mit den Zugangsdaten für ein anderes Portal der BEGO Aktuell steht zur Verfügung: BEGO CAD/CAM Orderportal Wenn NICHT gewünscht: Checkbox nicht aktivieren – Auf "Weiter klicken" – weiter mit 2.1.8 Anlegen eines neues Kontos für my.bego

| 🧑 BEG | OconnectApp                                                                                                    |        |    | × |
|-------|----------------------------------------------------------------------------------------------------|--------|----|---|
|       |                                                                                                    |        |    | < |
|       | Erstellen Sie ein neues Konto für my.BEGO.com basierend auf einem bestehende                                        | n Kon  | to |   |
|       | Haben Sie bereits eine Konto für ein anderes BEGO Portal?                                                           |        |    |   |
|       | Klicken Sie nur auf "Weiter", wenn Sie kein solches Konto haben oder dieses nicht für my.BEGO.<br>verwenden möchten | com    |    |   |
|       | BEGO CAD/CAM Order Portal                                                                                           | ¢      | >  |   |
|       | Abbrechen Vorherige V                                                                                               | /eiter |    |   |

2.1.6.

Wenn gewünscht: Prüfen der Zugangsdaten zu diesem Portal ggf. "Passwort vergessen" verwenden

| GOconnectApp                                               |                            | - 0                               |
|------------------------------------------------------------|----------------------------|-----------------------------------|
|                                                            |                            |                                   |
|                                                            |                            |                                   |
|                                                            |                            |                                   |
| Erstellen Sie ein neues Konto f                            | är my.BEGO.com basier      | end auf einem bestehenden Konto   |
| Haben Sie bereits eine Konto für ein                       | anderes BEGO Portal?       |                                   |
| Klicken Sie nur auf "Weiter", wenn Si<br>verwenden möchten | e kein solches Konto haben | oder dieses nicht für my.BEGO.com |
| BEGO CAD/CAM Order Portal                                  |                            | •                                 |
| Test.Account@bego.com                                      |                            |                                   |
| •••••                                                      |                            |                                   |
| Passwort vergessen                                         |                            | Speichern                         |
| Abbrechen                                                  |                            | Vorherige Weiter                  |
|                                                            |                            |                                   |
|                                                            |                            |                                   |

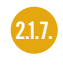

Wenn Konto bestätigt wurde, werden die Kontodaten angezeigt. Ablauf identisch zu **Anlegen eines neues Kontos für my.bego** 

| GOconnectApp – 🗆                                                                                                    |                                 |  |  |
|----------------------------------------------------------------------------------------------------|---------------------------------|--|--|
| my.BEGO.com - Ihr BEGO Kundenportal                                                                                   |                                 |  |  |
| Bitte geben Sie die Daten unten ein oder überprüfe<br>Mit diesen Daten erstellen wir Ihnen nun ein Konto              | n Sie sie.<br>auf my.BEGO.com   |  |  |
| Kundennummer *                                                                                                    |                                 |  |  |
| 123456                                                                                                    |                                 |  |  |
| Firma / Labor *                                                                                                    |                                 |  |  |
| BEGO Medical                                                                                                    |                                 |  |  |
| Vorname *                                                                                                    | Nachname *                      |  |  |
| Max                                                                                                    | Mustermann                      |  |  |
| Telefon *                                                                                                    | Bevorzugte Sprache *            |  |  |
| 0421 2028 0                                                                                                    | Deutsch                         |  |  |
| Straße *                                                                                                    | PLZ *                           |  |  |
| Wilhelm-Herbst-Str. 1                                                                                                 | 28359                           |  |  |
| Stadt *                                                                                                    | Land *                          |  |  |
| Bremen                                                                                                    | Germany ~                       |  |  |
| Datenschutzerklärung<br>Datenschutzhinweise öffnen<br>✓ Hiermit bestätige ich, dass ich die Datenschutzerklärung gele | tsen habe und diese akzeptiere. |  |  |
| Abbrechen                                                                                                    | vomenge Weiter                  |  |  |

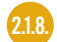

- Anlegen eines neues Kontos für my.bego Daten eingeben, prüfen, korrigieren
- Daten eingeben, prufen, korrigieren
  Datenschutzerklärung akzeptieren
  Mit "Weiter" wird geprüft, ob mit den Daten ein neues Konto auf my.bego angelegt werden kann das ist nicht möglich, wenn bereits ein Konto existiert mit
  Gleicher Kundennummer
  Gleicher Mail-Adresse

| GOconnectApp                                                                                                    | - 0                                  |
|----------------------------------------------------------------------------------------------------|--------------------------------------|
| my.BEGO.com - Ihr BEGO Kundenportal                                                                                          |                                      |
| Bitte geben Sie die Daten unten ein oder überprüfen Sie<br>Mit diesen Daten erstellen wir Ihnen nun ein Konto auf m          | sie.<br>y.BEGO.com                   |
| Kundennummer *                                                                                                    |                                      |
| 123456                                                                                                    |                                      |
| Firma / Labor *                                                                                                    |                                      |
| BEGO Medical GmbH                                                                                                    |                                      |
| Email *                                                                                                    | Wiederhole E-Mail Adresse *          |
| max.mustermann@bego.com                                                                                                    | max.mustermann@bego.com              |
| Vorname *                                                                                                    | Nachname *                           |
| Max                                                                                                    | Mustermann                           |
| Telefon *                                                                                                    | Bevorzugte Sprache *                 |
| 0421 2028 0                                                                                                    | Deutsch v                            |
| Straße *                                                                                                    | PLZ *                                |
| Wilhelm-Herbst-Str. 1                                                                                                    | 28359                                |
| Stadt *                                                                                                    | Land *                               |
| Bremen                                                                                                    | Germany ~                            |
| Passwort *                                                                                                    | Passwort wiederholen *               |
| •••••                                                                                                    | •••••                                |
| Datenschutzerklärung<br>Datenschutzhinweise öffnen<br>V Hiermit bestätige ich, dass ich die Datenschutzerklärung gelesen hab | e und diese akzeptiere.<br>Speichern |
| Abbrechen                                                                                                    | Vorherige Weiter                     |

#### 2.1.9. Abschluss des Assistenten

Wurde ein my.bego Konto bestätigt und eine Connect-ID eingetragen, wird der Assistent ohne Fehlermeldung beendet. Andernfalls erhalten Sie eine Fehlermeldung.

| 🞯 BEGOconnectApp |                                                                                                    | - | × |
|------------------|----------------------------------------------------------------------------------------------------|---|---|
|                  | Konfigurationsassistent<br>Der Konfigurationsassistent endet jetzt.<br>Er kann über das Optionsmenü erneut gestartet werden,<br>wenn keine Connect ID eingetragen ist.<br>Hinweis: Es wurde keine gültige Connect-ID eingegeben.<br>Ohne diese ist die BEGOConnectApp nicht einsatzbereit |   |   |
| 🧐 BEGOconnectApp |                                                                                                    | _ | × |
|                  | <b>Konfigurationsassistent</b><br>Der Konfigurationsassistent endet jetzt.<br>Er kann über das Optionsmenü erneut gestartet werden,<br>wenn keine Connect ID eingetragen ist.<br>OK                                                                                                    |   |   |

#### Wichtiger Hinweis:

Ein neu erstelltes Konto für my.bego muss noch von den BEGO Mitarbeitern nach Prüfung der Kundendaten aktiviert werden. Dies geschieht in der Regel am folgenden Arbeitstag.

## Einstellungen über das Optionsmenü

Unabhängig vom Konfigurationsassistenten kann die App auch über das Optionsmenü eingerichtet werden. Dafür muss ein Konto für my.bego bereits existieren. Die Connect-ID ist von dort aus im Menüpunkt "Mein Profil" zu finden und muss im Optionsmenü eingetragen werden. Folgende Einstellungen erfolgen dann im Bereich "Allgemein"

- Festlegen der Dialogsprache
- Eingeben der Connect-ID
- Auswahl, welche Funktionen der App aktiviert werden sollen

| 😚 BEGOconnectApp                                        |                                                |                                                                                                    | - 🗆 X |
|---------------------------------------------------------|------------------------------------------------|----------------------------------------------------------------------------------------------------|-------|
| 🐬 BEGO                                                  |                                                |                                                                                                    |       |
| Allgemein<br>Chairside by Lab<br>Status CAD/CAM-Auftrag | Sprache<br>Connect ID<br>Aktivierte Funktionen | Deutsch       •         5a       • fc2a-418a-9abd-4       710         Image: Chairside by Lab       Image: Chairside by Lab       Image: Chairside by Lab         Image: Chairside by Lab       Image: Chairside by Lab       Image: Chairside by Lab         Image: Chairside by Lab       Image: Chairside by Lab       Image: Chairside by Lab         Image: Chairside by Lab       Image: Chairside by Lab       Image: Chairside by Lab         Image: Chairside by Lab       Image: Chairside by Lab       Image: Chairside by Lab         Image: Chairside by Lab       Image: Chairside by Lab       Image: Chairside by Lab         Image: Chairside by Lab       Image: Chairside by Lab       Image: Chairside by Lab         Image: Chairside by Lab       Image: Chairside by Lab       Image: Chairside by Lab         Image: Chairside by Lab       Image: Chairside by Lab       Image: Chairside by Lab         Image: Chairside by Lab       Image: Chairside by Lab       Image: Chairside by Lab         Image: Chairside by Lab       Image: Chairside by Lab       Image: Chairside by Lab         Image: Chairside by Lab       Image: Chairside by Lab       Image: Chairside by Lab         Image: Chairside by Lab       Image: Chairside by Lab       Image: Chairside by Lab         Image: Chairside by Lab       Image: Chairside by Lab       Image: Chairside by |       |

In den anderen Bereichen des Optionsmenüs werden die aktivierten Funktionen konfiguriert. Das muss immer zusätzlich zum Konfigurationsassistenten erfolgen

#### Status CAD/CAM Auftrag

Festlegen, welche Benachrichtigungen Sie, für Ihren Auftragsstatus via Pop-Up Fenster sehen möchten angezeigt werden sollen.

| 𝗇 BEGOconnectApp                                        | - D X                                                                                                    |
|---------------------------------------------------------|----------------------------------------------------------------------------------------------------|
| 🐬 BEGO                                                  |                                                                                                    |
| Allgemein<br>Chairside by Lab<br>Status CAD/CAM-Auftrag | <ul> <li>Benachrichtigungen anzeigen</li> <li>Benachrichtigung ohne Ton und Popup-Fenster</li> <li>Benachrichtigungen anzeigen für</li> <li>Erstellt</li> <li>In Produktion</li> <li>Versender</li> <li>Zugestellt</li> <li>Storniert</li> </ul> |

#### Chairside by Lab

#### Im Labor

- Ordner festlegen für das Speichern von gesendeten Druckjobdateien
- Festlegen, ob Druckjobs direkt nach dem Empfang an die Praxis gesendet werden sollen.

| 🎯 BEGOconnectApp       |                                         |                                   | - 0 |   |
|------------------------|-----------------------------------------|-----------------------------------|-----|---|
| 🐬 BEGO                 |                                         |                                   | \$  | 2 |
| Allgemein              | Ausgabepfad für Druckdateien            | C:\Users\mustermann\Desktop\save\ |     |   |
| Chairside by Lab       | Automatisches Senden von Druckaufträgen |                                   |     |   |
| Status CAD/CAM-Auftrag |                                         | Speichern                         |     | v |

#### In der Zahnarztpraxis

- Ordner festlegen für das Speichern von gesendeten Druckjobdateien
  Festlegen, ob Druckjobs direkt nach dem Empfang an den Drucker gesendet werden sollen
- Optional: Eingabe der IP-Adresse des Druckers im Netzwerk, wenn er nicht über seine Seriennummer von der App gefunden wird.

| 𝞯 BEGOconnectApp       |                                                     | – 🗆 X                             |
|------------------------|-----------------------------------------------------|-----------------------------------|
| 🐬 BEGO                 |                                                     | <b>E</b> o 🖻 🌣                    |
| Allgemein              | Ausgabepfad für Druckdateien                        | C:\Users\mustermann\Desktop\save\ |
| Chairside by Lab       | Automatisches Senden von Druckaufträgen             |                                   |
| Status CAD/CAM-Auftrag | PrinterID PrinterIP<br>VARSE00000234 192.168.178.49 |                                   |
|                        |                                                     |                                   |
|                        |                                                     | Remove Add<br>Speichern           |

## BEGO CUSTOMER SERVICE CENTER

Guter Service zeichnet sich vor allem durch eine menschliche Komponente aus. Bei BEGO kümmern sich über 40 Spezialisten und Spezialistinnen im Customer Service Center im Hauptsitz Bremen ganz persönlich um Ihr Anliegen. Von der Produktberatung, Auftragsannahme und Anwendungsberatung bis zur Unterstützung bei technischen Herausforderungen sind wir gerne für Sie da!

#### Bestellungen/Anfragen

#### Implantologie:

↓ +49 421 2028-240➢ order.imp@bego.com

#### Laborbedarf & Geräte:

↓ +49 421 2028-220
 ➢ order.lab@bego.com

#### Ersatzteile (Geräte):

↓ +49 421 2028-270★ hardware@bego.com

#### **Digitale Services**

#### Navigierte Chirurgie:

↓ +49 421 2028-230⋈ guide@bego.com

#### Scan- und Design Center:

↓ +49 421 2028-210
 X design@bego.com

#### CAD/CAM-Beratung:

**↓** +49 421 2028-200i cadcam@bego.com

#### 3D-Druck:

↓ +49 421 2028-280
 ➢ 3d@bego.com

#### Produkt- & Anwendungsberatung

#### Implantologie:

↓ +49 421 2028-260➢ implantology@bego.com

### **CAD/CAM-Beratung:** +49 421 2028-200

✓ +49 421 2028-200✓ cadcam@bego.com

#### Geräte:

↓ +49 421 2028-270
 ➢ hardware@bego.com

#### 3D-Druck & Labormaterialien:

↓ +49 421 2028-280
 ➢ material.lab@bego.com

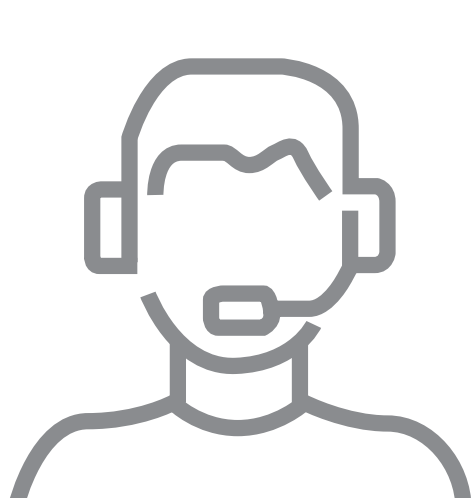

Weitere Informationen zu unseren Service-Leistungen finden Sie hier: https://www.bego.com/de/service/

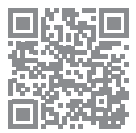

#### www.bego.com

**BEGO Medical GmbH** Wilhelm-Herbst-Str. 1 · 28359 Bremen, Germany Tel. +49 421 2028-200 · Fax gebührenfrei unter 0800 23 46 46 5 E-Mail cadcam@bego.com · www.bego.com

Immer alle BEGO News im Blick haben? Hier direkt zum Newsletter anmelden: www.bego.com/newsletter

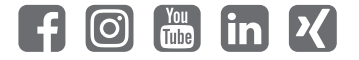

Bitte beachten Sie, dass je nach behördlicher Zulassung nicht alle unsere Produkte und Dienstleistungen in jedem Land verfügbar sind. Für weitere Informationen wenden Sie sich bitte an Ihren zuständigen BEGO Repräsentanten. Irrtümer und Änderungen vorbehalten. Unsere Lieferungen und Leistungen erfolgen auf Grundlage unserer Allgemeinen Liefer- und Leistungsbedingungen (AGB), welche jederzeit auf www.bego.com abrufbar sind und auf Wunsch gerne übersandt werden.